## So beauftragen Sie Zuzahlungen bei der **IDEAL** UniversalLife

 Melden Sie sich über Ihren persönlichen Link mit Ihrer E-Mail-Adresse und Ihrem Passwort in Mein UniversalLife an.

Persönlichen Link vergessen?

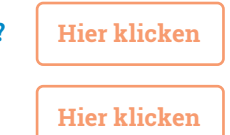

E-Mail-Adresse vergessen?

## Passwort vergessen?

Klicken Sie auf "Anmelden". Im Anmeldefenster wählen Sie "Passwort vergessen". Geben Sie Ihre E-Mailadresse ein und klicken Sie auf "Passwort zurücksetzen". Sie erhalten eine E-Mail mit einem Link. Über diesen Link können Sie ein neues Passwort vergeben.

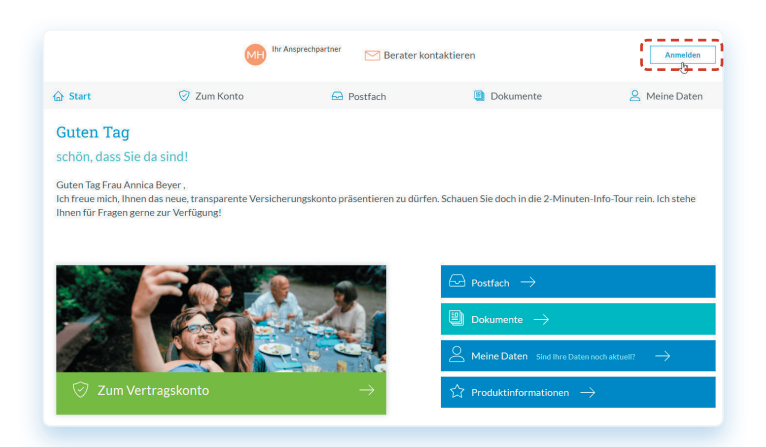

 Klicken Sie entweder oben in der Navigation auf "Zum Konto" oder etwas weiter unten auf den grünen Abschnitt "Zum Vertragskonto".

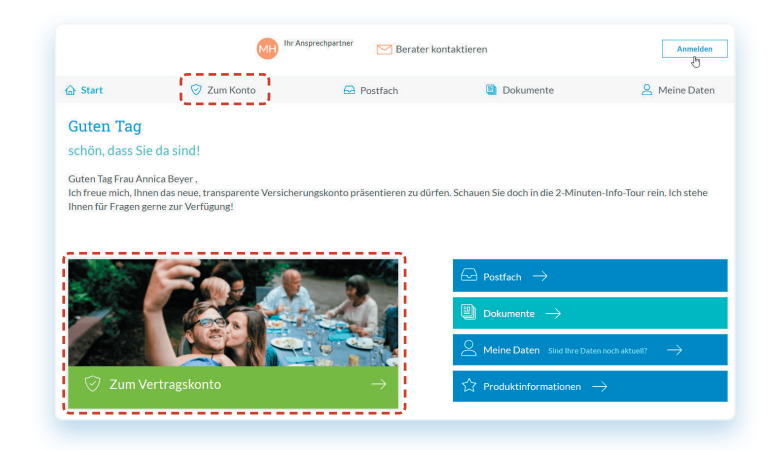

 Klicken Sie auf den orangenen Button "Einzahlen".

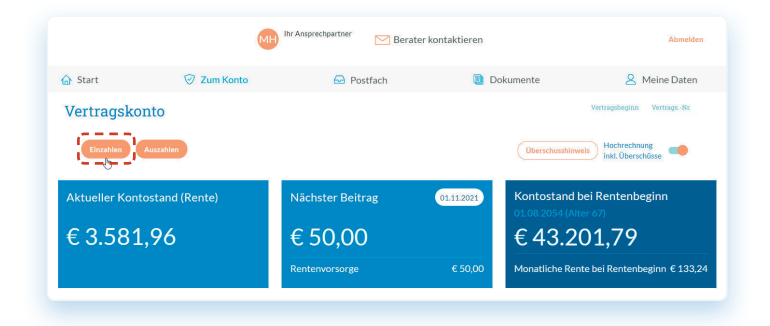

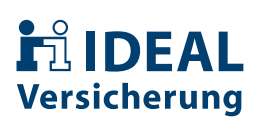

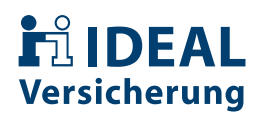

4. Geben Sie den Betrag an, den Sie einzahlen möchten. Klicken Sie auf "Vorschau erstellen", um eine Voransicht mit den neuen Werten aufzurufen oder wählen Sie "direkt überweisen" um ohne Vorschau fortzufahren wir zeigen Ihnen dann unsere Kontoverbindung an.

| Einzahlung<br>einmalige Einzahlung           | abbrechen                                                                                                    |
|----------------------------------------------|----------------------------------------------------------------------------------------------------|
| Wie hoch soll der<br>einmalige Beitrag sein? | Vorschau Ihrer Einzahlung erstellen?<br>Sie möchten vorab wissen, wie sich ihre Werte entwickeln oder die Einzahlung<br>abbuchen lassen. Dame stellein Sie zur wichtet eine Vorschau vom Kontoverlau |
| Beitrag<br>5000                              | Ohne Vorschau direkt überweisen?<br>Sie können den Betrag auch ohne Vorschau direkt überweisen. Wir zeigen ihn<br>dafür unsere Köntoverbindung au.                                                   |

 Geben Sie im nächsten Fenster Monat und Jahr an, in dem die Einzahlung erfolgen soll und klicken Sie auf "weiter".

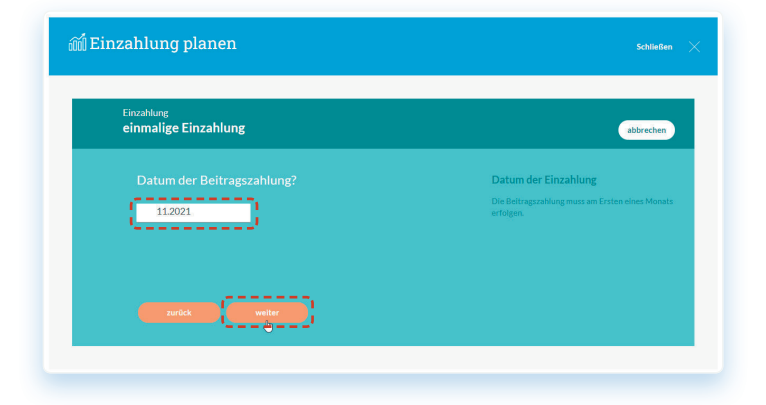

 Auf der nächsten Seite sind alle Ihre geplanten Einzahlungen aufgeführt. Sie können diese hier nochmals ändern oder löschen.

Über den Button **"Neuer Beitrag"** können Sie eine weitere Einzahlung planen und hinzufügen.

Haben Sie alle gewünschten Einzahlungen geplant, gelangen Sie über den Button <mark>"jetzt berechnen"</mark> zur Vorschau.

|             | MH                            | Ihr Ansprechpartner Merate | r kontaktieren | Abmelden                               |
|-------------|-------------------------------|----------------------------|----------------|----------------------------------------|
| ☆ Start     | 🦁 Zum Konto                   | S Postfach                 | Dokumente      | A Meine Daten                          |
| Vertragsko  | nto                           |                            |                | Vertragsbeginn Vertrags-Nr.            |
| Einzahlen   | Auszahlen                     |                            | Oberschusshin  | weis Hochrechnung<br>Inkl. Überschüsse |
| and Ein     | zahlung planen                |                            |                | Schließen 🔀                            |
| Geplante    | Beiträge                      |                            |                |                                        |
| einmalige E | inzahlung 5.000,00 €∕ am 1.1: | 1.2021                     | (              | Andern Löschen                         |
| Neuer Beit  | trag                          |                            |                | Jetzt berechnen                        |

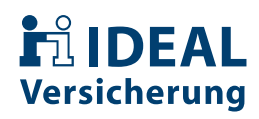

 Nach der Berechnung, können Sie die Werte über die Schaltflächen "Aktuell" und "Vorschau" (oben) vergleichen und mit dem Button "jetzt beantragen" schließen Sie den Vorgang ab.

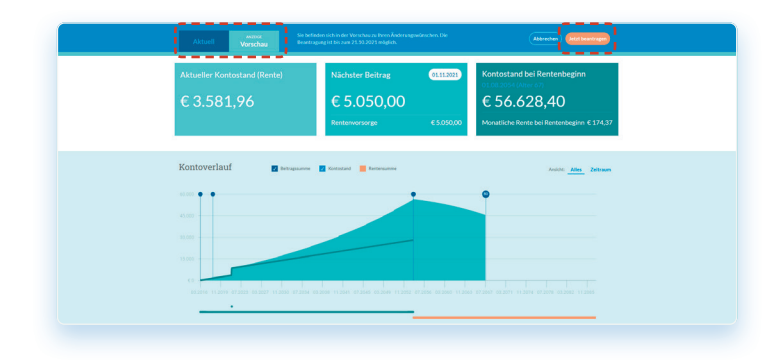

 Sie können die Zuzahlung per SEPA-Mandat oder per Überweisung leisten.

Wählen Sie die <mark>Überweisung</mark>, zeigen wir Ihnen die benötigten Daten an.

| Zahlungsweise                                                                                                    | Zahlungsweise                                                                                                    |
|----------------------------------------------------------------------------------------------------|----------------------------------------------------------------------------------------------------|
| SDA Mandat Dervedung                                                                                                    | Sie können per Überweisung oder SEPA-Mand<br>einzahlen.                                                                                                    |
|                                                                                                    |                                                                                                    |
| $\downarrow$                                                                                                    |                                                                                                    |
|                                                                                                    |                                                                                                    |
|                                                                                                    | Sch                                                                                                    |
|                                                                                                    |                                                                                                    |
|                                                                                                    |                                                                                                    |
| Einzahlung                                                                                                    |                                                                                                    |
| Einzahlung<br>einmalige Einzahlung                                                                                                    | abbre                                                                                                    |
| Einzahlung<br>einmalige Einzahlung<br>Bitte überweisen Sie den Betrag unter der Angab<br>Bankverbindung                                                                                                    | attre<br>e des Verwendungswecks an die folgende                                                                                                    |
| Einzahlung<br>einmalige Einzahlung<br>Bitte überweisen Sie den Betrag unter der Angab<br>Bankverbindung                                                                                                    | e des Verwendungswecks an die folgende<br>Bezatose grotose                                                                                                    |
| Einzahlung<br>einmalige Einzahlung<br>Bitte überweisen Sie den Betrag unter der Angab<br>Bankverbindung<br>Imetree<br>IDEAL Lebensversicherung a.G.                                                                                                    | e des Verwendungswecks an die folgende<br>Bezahlose GreGose<br>모르바시오르 모르아카드                                                                                                    |
| Einzahlung<br>einmalige Einzahlung<br>Bitte überweisen Sie den Betrag unter der Angab<br>Bankverbindung<br>Engläge<br>IDEAL Lebensversicherung a.G.<br>IBN<br>DE3A L07000000460 3031 00                                                                         | e des Verwendungswecks an die folgende<br>Bezahlook Gerodok                                                                                                    |
| Einzahlung<br>einmalige Einzahlung<br>Bitte überweisen Sie den Betrag unter der Angab<br>Bankverbindung<br>Fuertner<br>IDEAL Lebensversicherung a.G.<br>IEAN<br>DE3a 1007 0000 0460 3033 00<br>BIC                                                              | e des Verwendungswecks an die folgende<br>Bestitiete<br>Bestitiete<br>Bestitiete                                                                                                    |
| Einzahlung<br>einmalige Einzahlung<br>Bitte überweisen Sie den Betrag unter der Angab<br>Bankverbindung<br>Engränger<br>IDEAL Lebensversicherung a.G.<br>1000<br>DE306 1007 0000 0460 3031 00<br>IBC                                                            | e des Verwendungswecks an die folgende                                                                                                    |
| Einzahlung<br>einmalige Einzahlung<br>Bitte überweisen Sie den Betrag unter der Angab<br>Bankverbindung<br>IDEX Labensversicherung a.G.<br>IBAN<br>DE36 1007 0000 0460 3031 00<br>BC<br>DEUTDEBBXXX<br>Verwerdungzwerk                                          | e des Verwendungswecks an die folgende                                                                                                    |
| Einzahlung<br>einmalige Einzahlung<br>Bitte überweisen Sie den Betrag unter der Angab<br>Bankverbindung<br>EmtReger<br>IDEAL Lebensversicherung a.G.<br>IIBAN<br>DE3a 1037 0000 0460 3031 00<br>BIC<br>DEUTDEBBX0X<br>Werendungsweitk                           | e des Verwendungswecks an die folgende                                                                                                    |
| Einzahlung<br>einmalige Einzahlung<br>Bitte überweisen Sie den Betrag unter der Angab<br>Bankverbindung<br>Suerfrage<br>IDEAL Lebensversicherung a.G.<br>IIIAN<br>DE336 1037 0000 0460 3031 00<br>BIC<br>DEUTDEBBXXX<br>Verendungtzueck.<br>Betrag<br>5.000.006 | e des Verwendungswecks an die folgende                                                                                                    |
| Einzahlung<br>einmalige Einzahlung<br>Bitte überweisen Sie den Betrag unter der Angab<br>Bankverbindung<br>Eurofäger<br>1DEAL Lebensversicherung a.G.<br>IIXN<br>DE33 1007 0000 0460 3031 00<br>BC<br>DEUTDEBBX0X<br>Verentungsweite<br>Einza<br>5.000.000E     | e des Verwendungswecks an die folgende<br>Restricter<br>Die Statute<br>Die Statute<br>Die S |

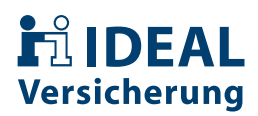

**11.** Wählen Sie das **"SEPA-Mandat"**, übermitteln Sie uns Ihre Kontodaten und wir buchen den Zuzahlungsbetrag vom angegebenen Konto ab.

**10.** Um die Zuzahlung durchzuführen, müssen Sie dem Beratungsverzicht zustimmen.

Anschließend zeigen wir Ihnen das Konto an, von dem wir die Zuzahlung abbuchen.

Ist alles wie gewünscht, klicken Sie auf "weiter".

| Zahlungsweise                                                                                                    | Zahlungsweise<br>Sie Können per Überweisung oder SEPA-Mandat<br>einzahlen.                             |
|----------------------------------------------------------------------------------------------------|----------------------------------------------------------------------------------------------------|
|                                                                                                    |                                                                                                    |
|                                                                                                    |                                                                                                    |
|                                                                                                    |                                                                                                    |
|                                                                                                    |                                                                                                    |
|                                                                                                    |                                                                                                    |
|                                                                                                    |                                                                                                    |
| ↓                                                                                                    | Þ                                                                                                    |
| Development (here Classichung                                                                                                    |                                                                                                    |
|                                                                                                    | abbrechen                                                                                              |
|                                                                                                    |                                                                                                    |
| Ihr Änderungswunsch hat Auswirkungen auf Ihren Versich<br>und sich mit Ihrem persönlichem Ansprechpartner                                                                                                    | erungsschutz. Wir empfehlen Ihnen, sich vorab beraten zu lasser<br>in Verbindung zu setzen. Tel.: EMai |
|                                                                                                    |                                                                                                    |
| Ich verzichte auf mein Recht auf eine Beratung und D                                                                                                    | Dokumentation durch die IDEAL Lebensversicherung a.G. Ich                                              |
| Hinweis: Ein Verzicht kann sich nachteilig auf Ihre Möglich                                                                                                    | keit auswirken, einen Schadensersatzanspruch nach § 6 Abs. 5                                           |
| v vG wegen venetzung von Beratungs- und Dokumentatio                                                                                                    |                                                                                                    |
| zurück weiter                                                                                                    |                                                                                                    |
|                                                                                                    |                                                                                                    |
|                                                                                                    |                                                                                                    |
| <b>\</b>                                                                                                    | •                                                                                                    |
|                                                                                                    |                                                                                                    |
|                                                                                                    |                                                                                                    |
| Beantragung Ihrer Einzahlung                                                                                                    | abbrechen                                                                                              |
| Beantragung Ihrer Einzahlung<br>SEPA-Mandat                                                                                                    | dörechen                                                                                               |
| Beantragung Ihrer Einzahlung<br>SEPA-Mandat<br>Wir buchen die Beiträge von folgendem Konto ab:                                                                                                    | abbrechen                                                                                              |
| Beantragung Ihrer Einzahlung<br>SEPA-Mandat<br>Wir buchen die Beiträge von folgendem Konto ab:<br>Kontomater                                                                                                    | abirschen                                                                                              |
| Beantragung Ihrer Einzahlung<br>SEPA-Mandat<br>Wir buchen die Beiträge von folgendem Konto ab:<br>Konstimuter                                                                                                    | ebrecher<br>                                                                                           |
| Beantragung Ihrer Einzahlung<br>SEPA-Mandat<br>Wir buchen die Beiträge von folgendem Konto ab:<br>Kontovhater<br>IRAN<br>BEXHömeise                                                                                                   | abirechev                                                                                              |
| Beantragung Ihrer Einzahlung SEPA-Mandat Wir buchen die Beiträge von folgendem Konto ab: Kontoinater 1005 SERAtimetie Sie möchten Ihre Beiträge von einem Konto einer anderen Sie möchten Ihre Beiträge von einem Konto einer anderen | Øbrechen<br>Person abbuchen lassen? Dafür muss der Kontoinhaber uns                                    |
| Beantragung Ihrer Einzahlung<br>SEPA-Mandat<br>Wir buchen die Beiträge von folgendem Konto ab:<br>Konsonnater<br>BRAIImeels<br>Sie möchten Ihre Beiträge von einem Konto einer anderen<br>zuerst ein SEPA-Mandat erteilen.            | Øbrechen<br>Person abbuchen lassen? Dafür muss der Kontolnhaber uns                                    |

Beantragung Ihrer Einzahlung

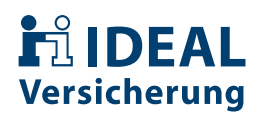

**11.** Zur Identitätsprüfung senden wir Ihnen eine SMS-TAN an die von Ihnen hinterlegte Mobilnummer. Klicken Sie dazu auf **"Code versenden"**.

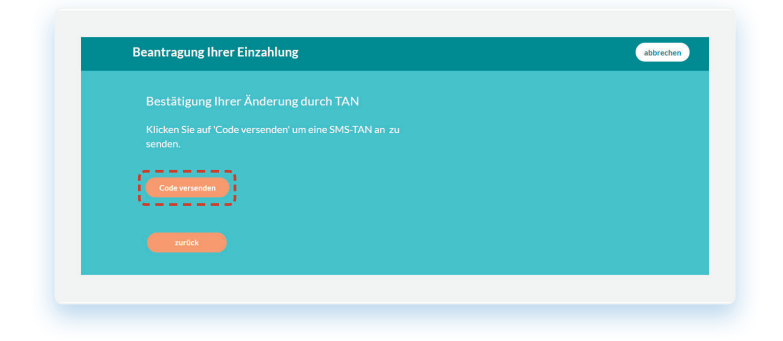

**12.** Geben Sie den Code in das **Eingabefeld** ein und klicken Sie anschließend auf **"Zahlung bestätigen"**.

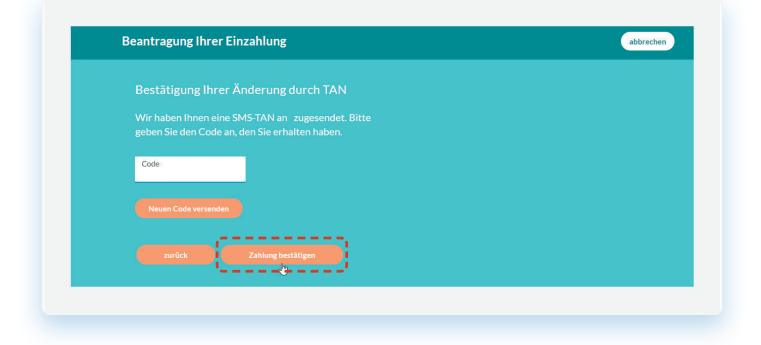

 Fertig! Sie erhalten von uns eine Bestätigungsmail über die erfolgreiche Beauftragung und können auf "schließen" klicken.

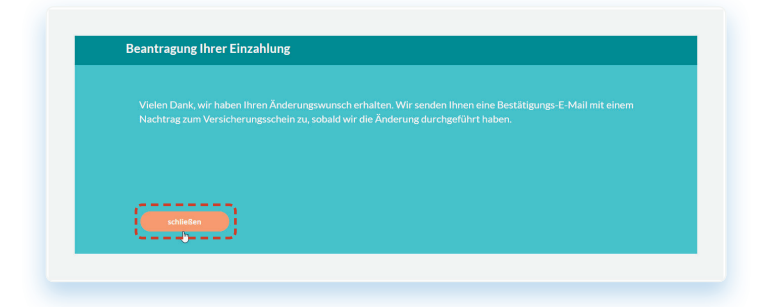